# HARVARD ECOMMERCE GATEWAY RECONCILIATION GUIDE

# **Topics covered:**

- I. Login Information
- II. Issuing Refunds
- III. <u>Reconciling TouchNet Activity</u>
- IV. Viewing and Posting Credit Card Fees

## I. TouchNet Login Information

#### TouchNet **PRODUCTION** Environment:

https://secure.touchnet.net:443/central

If you experience login problems:

- Clear your browser cache and cookies
- Do not login with a bookmark, use the links above

If you do not have TouchNet login credentials or have been locked out of your account, please contact: <u>otm\_eccomerce@harvard.edu</u>.

## II. Issuing Refunds

Refunds should be issued through your front-end system connected to Harvard eCommerce Gateway, if possible. If refunds are not available on your front-end system, refunds can be issued through TouchNet. If the refund is issued through TouchNet, it will not send the refund information back to your front-end system.

Begin by navigating to:

APPLICATIONS > MARKETPLACE > [MERCHANT NAME] > UPAY SITE > [SITE NAME] > PAYMENT SEARCH

Set search parameters and run search.

| Marketplace Home ▶ System Administration | Athletics Membership: Payment Sea                  | rch Print Page 🔒                              |
|------------------------------------------|----------------------------------------------------|-----------------------------------------------|
| Divinity School                          | Search for payments to view, refund, or cancel.    |                                               |
| Harvard Athletics                        |                                                    |                                               |
| Settings                                 | Payment Search                                     |                                               |
| Accounting Codes                         | Enter one or more filter values for payment search |                                               |
| Users                                    | Enter one of more inter values for payment search. |                                               |
| Tax Account Codes                        | System Tracking ID:                                |                                               |
| ► Stores ▼ uPay Sites                    | Payment Gateway Reference Number:                  |                                               |
| Add New uPay Site                        | Credit Card Authorization Code:                    |                                               |
| Athletics Membership                     | External Transpotion ID:                           |                                               |
| Style Sheets                             | External transaction ID:                           |                                               |
| Users                                    | Linked Session Id:                                 |                                               |
| Images                                   | Customer Name:                                     |                                               |
| Payment Settings                         | Customer Phone Number:                             |                                               |
| Form Parameters                          | customer mone Mumber.                              |                                               |
| Miscellaneous                            | Customer Email:                                    |                                               |
| Email Messages                           | Order Date:                                        | From: 08/01/18 12:00 AM To: 08/21/18 11:59 PM |
| Recurring Settings                       | Parameter Name:                                    |                                               |
| Additional Donation                      | rarameter Name.                                    |                                               |
| Payment Search                           |                                                    |                                               |
| GL Exceptions (null)                     |                                                    |                                               |
| Harvard eCommerce                        |                                                    |                                               |
| Harvard Info Center                      |                                                    |                                               |
| Harvard Univ Housing                     |                                                    |                                               |
| HBS Knowl & Libr Svs                     |                                                    |                                               |
| HCL Access Services                      |                                                    | Clear All Select All                          |
| ▶ HGSE                                   | Parameter Value:                                   |                                               |
| P HKS                                    | Number of rows per page:                           | 10                                            |
| HMS-Vanderbilt Hall                      | F -                                                | L                                             |
| ▶ HSDM                                   | Run Search                                         |                                               |

# Select **Refund** from Action column and proceed through refund process

| Payment De                             | tails             |                           |                                                |                                                | Print Page 🔒                  |
|----------------------------------------|-------------------|---------------------------|------------------------------------------------|------------------------------------------------|-------------------------------|
| Click a Refund link to<br>installment. | refund the full p | ayment amount. For recurr | ing payment installments                       | , click a Cancel link to o                     | cancel an upcoming            |
| Search Results                         |                   |                           |                                                |                                                |                               |
| Order Details                          |                   |                           |                                                |                                                |                               |
| System Tracking ID:                    |                   |                           | 5508                                           |                                                |                               |
| Order Date:                            |                   |                           | 08/15/2018 11:55:10                            | AM EDT                                         |                               |
| Customer:                              |                   |                           | Raphael Solomon<br>1033 Mass Ave.              | 218                                            |                               |
| Payment Method:                        |                   |                           | Credit Card : Visa                             | 210                                            |                               |
| Accounting Details:                    |                   |                           | Debit accounting code<br>Credit accounting cod | e:3402920012004500010<br>e:340.29240.5320.0000 | 00000<br>01.588024.0000.03820 |
| Linked Session Id:                     |                   |                           | 877657a5-75b6-48dc-b                           | 08ea-c36329444cef                              |                               |
| Return Policy                          |                   |                           |                                                |                                                |                               |
| Completed Payments                     | 5                 |                           |                                                |                                                |                               |
| Date                                   | Status            | TPG Reference<br>Number   | Original Amount                                | Remaining Balance                              | Action                        |
| 08/15/2018 11:55:14<br>AM EDT          | Success           | 20180815000000            | \$1.00                                         | \$1.00                                         | Refund                        |

## III. Reconciling TouchNet activity

In accordance with University Income and Expense Policy as well as the Credit Card Merchant Agreement, the income generated through the TouchNet uPay sites and posted to GL is to be reconciled monthly. It is the responsibility of the school finance office or equivalent to ensure this happens.

Cash Management Responsibilities:

• Reconcile TouchNet Deposits at the bank to GL Cash on a monthly basis

School/Unit/Department Responsibilities:

- Reconcile revenue from 3rd party front-end system to GL revenue account
- Research and resolve any unreconciled transactions
- Post credit card fees to GL Cash

It is the responsibility of the department or unit to perform this reconciliation each month and in accordance with University policy. The Cash Management accountants will reconcile TouchNet deposits at the bank to GL cash on a monthly basis as part of the regular monthly bank reconciliation for each account. It will be the responsibility of the school/unit to research and resolve any unreconciled transactions that is not related to a banking or system error. These will be noted on the copy of the monthly reconciliation sent to the school within six weeks of the closing date by the Cash Management accountant.

**IMPORTANT:** TouchNet payments are automatically posted to the GL. The school/unit **DOES NOT** need to post any TouchNet sales. The only posting done by the school/unit is for credit card fees. Credit card fees should be debited to the school/unit's revenue code and credited to the Cash coding provided by Cash Management.

Reports used in reconciling uPay activity:

- Harvard OBI
- Front-end system revenue/sales report
- TouchNet uPay site Revenue Report and Product Detail Report

### Viewing TouchNet Transactions in OBI

Using the Transaction Listing SummComp (TL) report, search the following parameters:

#### •Effective Date Between

| Effective Date Between | 06/01/2018 | 08/21/2018 | 2   |
|------------------------|------------|------------|-----|
| Posted Date Between    |            | 20-        | 120 |
| ransaction Amt Between |            | -          |     |

•Your Tub (Org, etc. if needed)

| * Tub     | 340          | - | Object Type  | Select | Value | - | Fund Category | Select \ | /alue | • |   |
|-----------|--------------|---|--------------|--------|-------|---|---------------|----------|-------|---|---|
| Giga Org  | Select Value | - | Tera Object  | Select | Value | - | Fund Type     | Select \ | /alue | • |   |
| Mega Org  | Select Value | - | Giga Object  | Select | Value | - | Fund          | Select   | /alue | - |   |
| Super Org | Select Value | - | Mega Object  | Select | Value | - | Activity      | Select   | /alue | - | C |
| Org       | Select Value | - | Super Object | Select | Value | - | Subactivity   | Select   | /alue | - |   |
|           |              |   | Object       | Select | Value | - | Root          | Select   | /alue | - |   |
|           |              |   |              |        |       |   |               |          |       |   |   |
|           |              |   |              |        |       |   |               |          |       |   |   |

• Journal Source: OTM700 eCommerce (will show only TouchNet Transactions)

| Journal Source     | OTM700 eCommerce 💌    |
|--------------------|-----------------------|
| Journal Category   | Select Value          |
| Batch Name         | Select Value          |
| Consolidating Flag | (All Column Values) 💌 |
| HUID               | Select Value          |
|                    | Apply Reset           |
|                    |                       |

On the detailed listings, uPay activity will be distinguished from uStore activity with **StoreNo** and prefix **UPAY[#]** 

| 2019 | AUG-18 | 340 | 29200 | 0011 | 000000 | 120045 | 0001 | 00000 | 08/16/2018 | 1.00   | StoreNo: UPAY0                                         |  |
|------|--------|-----|-------|------|--------|--------|------|-------|------------|--------|--------------------------------------------------------|--|
| 2019 | AUG-18 | 340 | 29240 | 5320 | 000001 | 588024 | 0000 | 03820 | 08/16/2018 | -1.00  | StoreNo: UPAY0 OrderId: 5508 ItemId: 5967 StockNo:     |  |
| 2019 | AUG-18 | 340 | 29240 | 5320 | 000001 | 588024 | 0312 | 00000 | 08/08/2018 | 100.00 | StoreNo: 3 OrderId: 4626 ItemId: 5723 StockNo: 2151215 |  |

Please note: transactions will not show up in OBI until 2 business days after the transaction occurred. For example: a transaction occurs on Monday, it will show as an unposted journal in Oracle on Tuesday and will be available in OBI on Wednesday.

<u>View revenue/sales report from 3rd party front-end system that connects to uPay. If</u> there is a discrepancy with what shows in OBI, proceed to TouchNet reporting.

### TouchNet uPay site Revenue Report and Product Detail Report

Log in to TouchNet and navigate to:

## APPLICATIONS > MARKETPLACE > MARKETPLACE REPORTS > UPAY SITE > [SITE NAME] > BY PRODUCT

# Set parameters, select desired product(s) and View Multiple Product Detail

| uPay Site Revenue Re                                                              | port                   | Print Page 🔒 |
|-----------------------------------------------------------------------------------|------------------------|--------------|
| The default report shows current day                                              | nformation.            |              |
| Export To CSV                                                                     |                        |              |
| From: 08/01/18 12:00 AM<br>Application Type:<br>✓ uPay<br>✓ uPay<br>✓ uPay Mobile | o: 08/21/18 11:59 PM   | View         |
| view multiple Product Detail Rept                                                 |                        |              |
| Product Name                                                                      | Number of Transactions | ▲ マ<br>Sales |
| Athletics Membership                                                              | 54                     | \$4,426.00   |
| Total:                                                                            | 54                     | \$4,426.00   |

| Product [                                                                  | )etail Re                  | port                         |                               |                   | Print Page                  | ₽  |
|----------------------------------------------------------------------------|----------------------------|------------------------------|-------------------------------|-------------------|-----------------------------|----|
| The default rep                                                            | ort shows curre            | nt day information.          |                               |                   |                             |    |
| Back To Upay                                                               | By Product Re              | eport                        |                               |                   |                             |    |
| Export To CS                                                               | /                          |                              |                               |                   |                             |    |
| From: 08/01/18<br>Application Typ<br>UPay<br>UPay Mobile<br>Show Product 1 | 12:00 AM e: Detail         | <sup>∰</sup> То: 08/21/18 11 | 59 PM                         | View              |                             |    |
| ▲ ▼<br>Product Name                                                        | ▲ <del>▼</del><br>Order Id | Purchaser                    | ▲ ▼<br>Date Ordered           | Payment<br>Method | ▲ ▼<br>Total Amount<br>Paid |    |
| Athletics<br>Membership                                                    | 5655                       | Brian T<br>Fitzpatrick       | 08/21/2018<br>12:15:50 PM EDT | Visa              | \$60.                       | 00 |
| Athletics<br>Membership                                                    | 5654                       | Timothy Ravis                | 08/21/2018<br>11:33:09 AM EDT | Visa              | \$230.                      | 00 |
| Athletics<br>Membership                                                    | 5648                       | Laura Yakovich               | 08/21/2018<br>09:46:28 AM EDT | Visa              | \$20.                       | 00 |
| Athletics<br>Membership                                                    | 5648                       | Laura Yakovich               | 08/21/2018<br>09:46:28 AM EDT | Visa              | \$120.                      | 00 |

These reports should provide the detail needed to resolve discrepancies.

# IV. <u>Reconciling Credit Card fees</u>

**IMPORTANT:** TouchNet sales are automatically posted to the GL. The school/unit **DOES NOT** need to post any TouchNet sales. The only posting done by the school/unit is for the credit card fees. Credit card fees should be debited to the school/unit's revenue code and credited to the Cash coding provided by Cash Management.

If you share a merchant account, contact your Central Finance Office for a breakdown of the fees. Fees can be estimated by multiplying the total volume by 2%.

If you have a dedicated merchant account used for TouchNet only, access statements for VISA/MASTERCARD/ DISCOVER and AMEX.

#### VISA/MASTERCARD/DISCOVER:

If you do not have a Bank of America Merchant Services (ClientLine) login, contact your Cash Management Accountant. If you don't know who your accountant is, please send an email to <u>cash management@harvard.edu</u>.

Log onto <u>ClientLine</u> and download monthly statement.

| Bank of America ≷          |                              |
|----------------------------|------------------------------|
| Merchant Services          |                              |
| Overview - •Reports -      | Account Information - Search |
| Search Filters             |                              |
| Hierarchy ID:              | 372731608884 Location V OK Q |
| Statement Type:            | Monthly Statements 💌         |
| Statement View:            | Location 👻                   |
| Year:                      | 2018 -> Search               |
| Statements (in PDF format) |                              |
| Month                      |                              |

Credit card fees are located on the Monthly Statement under Pending Fees and Charges. The fees are billed in arrears for the prior month.

| Transaction<br>Type | Date<br>Posted | Description                                              | Net Amount<br>Posted |
|---------------------|----------------|----------------------------------------------------------|----------------------|
|                     |                | TOTAL CHARGEBACK                                         | 0.00                 |
|                     |                | TOTAL CHARGEBACK REVERSAL                                | 0.00                 |
| Fees                | 07/31/18       | ACQUIRER PROCESSOR FEE CREDIT 32 TRANSACTIONS AT .01     | 9500 -\$0.62         |
| Fees                | 07/31/18       | ACQUIRER PROCESSOR FEE DB/PP 19 TRANSACTIONS AT .0155    | -\$0.29              |
| Fees                | 07/31/18       | AMEX AUTH FEE 4 TRANSACTIONS AT .100000                  | -\$0.40              |
| Fees                | 07/31/18       | CNP AVS FEE 9 TRANSACTIONS AT .010000                    | -\$0.09              |
| Fees                | 07/31/18       | DIGITAL ENABLEMENT FEE .000100 X 7 TRNS \$2,639.46       | -\$0.26              |
| Fees                | 07/31/18       | MC ACCT STATUS INQ SVC INTRARE 7 TRANSACTIONS AT .0250   | -\$0.18              |
| Fees                | 07/31/18       | MC CVC2 TRANSACTION FEE 10 TRANSACTIONS AT .002500       | -\$0.03              |
| Fees                | 07/31/18       | MC NETWORK ACCESS AUTH FEE 7 TRANSACTIONS AT .019500     | -\$0.14              |
| Fees                | 07/31/18       | US CROSS BORDER FEE 1 TRANS TOTALING \$307.74            | -\$1.85              |
| Fees                | 07/31/18       | VISA INTL SERVICE FEE - BASE 5 TRANS TOTALING \$1,538.70 | -\$12.31             |
| Fees                | 07/31/18       | VISA ZERO AMT & AVS FEE 46 TRANSACTIONS AT .025000       | -\$1.15              |
|                     |                | TOTAL FEES                                               | -\$17.32             |
|                     |                | GRAND TOTAL                                              | -\$349.3             |

#### AMEX

Login, select PAYMENTS from the home dashboard choose and date range for report download.

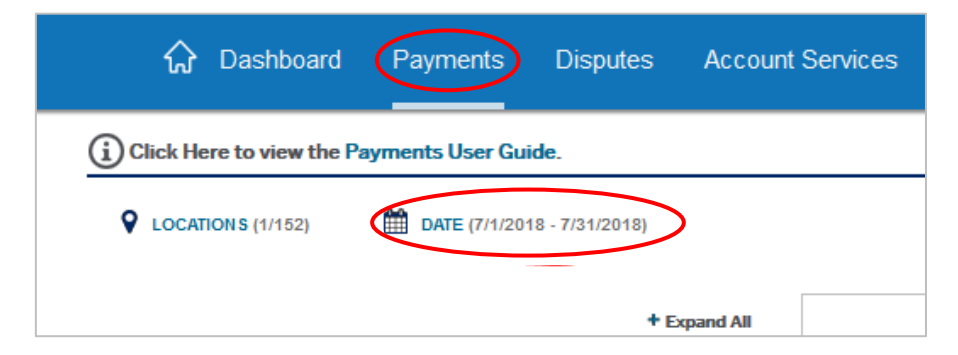

Credit Card fees are billed in arrears, the fees for the prior month are posted the  $5^{th}$  day of the subsequent month. Run a report from the  $1^{st}$  day  $-5^{th}$  of the subsequent month. For example, if you are reconciling for June, select date parameters July  $1^{st}$  - July  $5^{th}$ .

| Location(s) Se                                       | earched                                                 | Selected Location                      | s                            |                                                            |                                            |                                          |                                                   |
|------------------------------------------------------|---------------------------------------------------------|----------------------------------------|------------------------------|------------------------------------------------------------|--------------------------------------------|------------------------------------------|---------------------------------------------------|
| Date Range                                           |                                                         | July 1 2018 - July 5                   | 5 2018                       |                                                            |                                            |                                          |                                                   |
| Generated                                            |                                                         | August 23 2018 10                      | :42:31 am                    |                                                            |                                            | Fee                                      | s to be poste                                     |
|                                                      |                                                         |                                        |                              |                                                            |                                            |                                          |                                                   |
|                                                      |                                                         |                                        |                              |                                                            |                                            |                                          |                                                   |
| 2                                                    |                                                         |                                        |                              |                                                            |                                            |                                          |                                                   |
| Settleme                                             | nts                                                     |                                        |                              |                                                            |                                            |                                          |                                                   |
| Settleme                                             | nts                                                     |                                        |                              |                                                            |                                            |                                          | /                                                 |
| Settleme                                             | <b>nts</b><br>ate Settlement<br>Number                  | Total Charges                          | Credits                      | Submission<br>Amount                                       | Discount<br>Amount                         | Fees &<br>Incentives                     | Settlement<br>Amount                              |
| Settlemen<br>Settlement D                            | nts<br>ate Settlement<br>Number<br>185M3125             | Total Charges                          | Credits                      | Submission<br>Amount<br>\$10,895.00                        | Discount<br>Amount<br>\$239.47             | Fees &<br>Incentives<br>\$0.20           | Settlement<br>Amount<br>\$10,895.95               |
| Settlement D<br>Settlement D<br>7/5/2018<br>7/5/2018 | nts<br>ate Settlement<br>Number<br>185M3125<br>185M3126 | Total Charges<br>\$10,895.00<br>\$0.00 | Credits<br>\$0.00<br>(\$0.00 | Submission<br>Amount<br>\$10,895.00<br><mark>\$0.00</mark> | Discount<br>Amount<br>\$239.47<br>\$723.57 | Fees &<br>Incentives<br>\$0.20<br>\$0.00 | Settleme it<br>Amount<br>\$10,895.0<br>(\$723.57) |